#SOMOS2030

# GUÍA RÁPIDA USO ESTUDIANTES EN LA UNED OPEN LMS

Información para estudiantes (febrero 2022) Formación Técnica del IUED

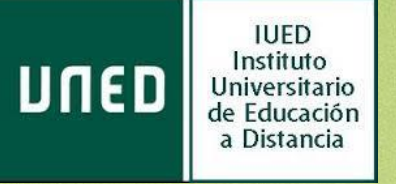

#### #SOMOS2030

### UN NUEVO ENTORNO PARA TUS ASIGNATURAS

Open LMS es la nueva plataforma educativa que la UNED está desarrollando como alternativa a la plataforma aLF plataforma institucional de la UNED.

Está diseñada para realizar estudios oficiales y se ha comenzado por asignaturas piloto del 2º semestre del curso 2021-2022.

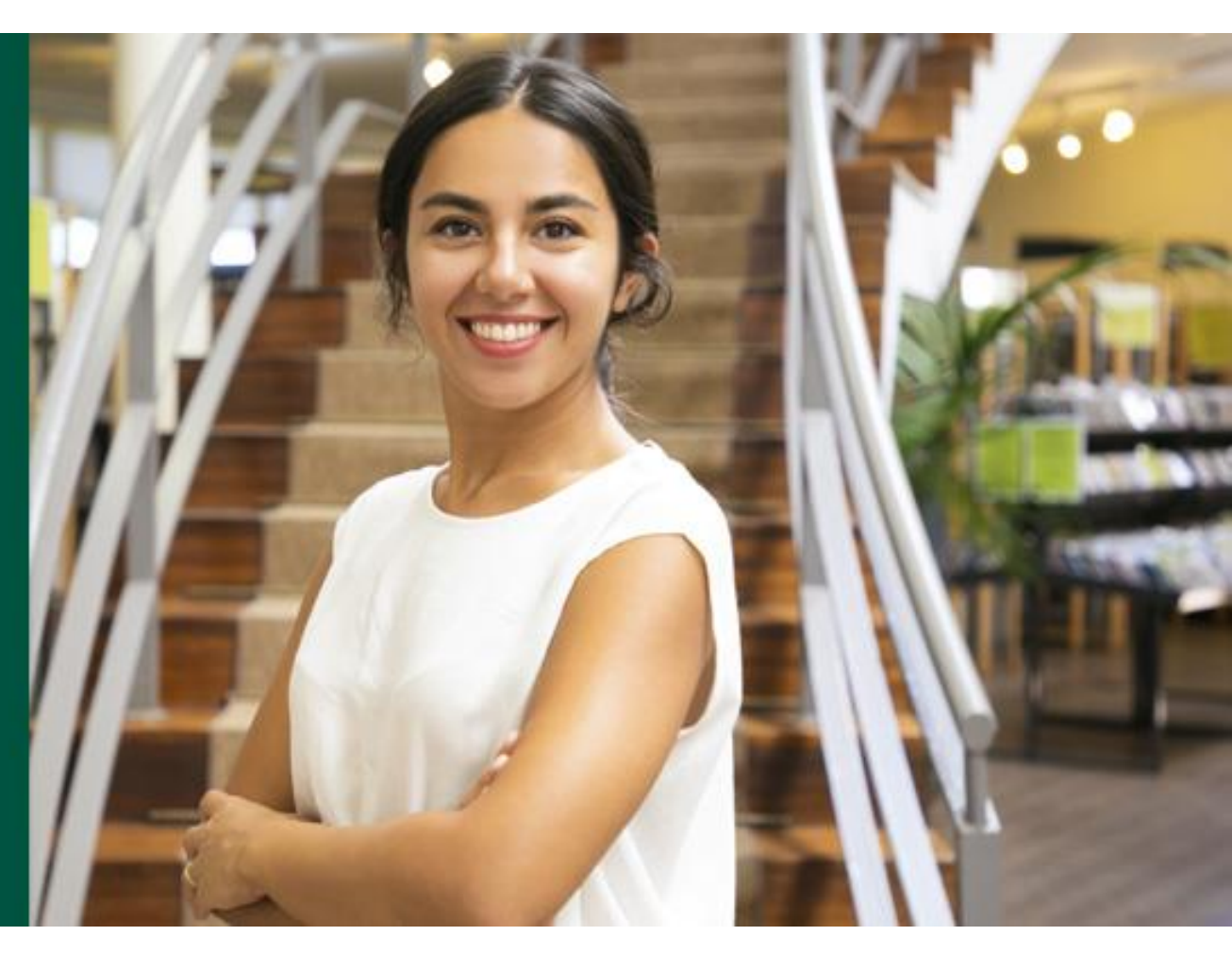

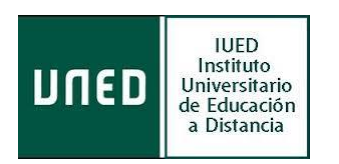

### En esta guía rápida de OPEN LMS tendrás:

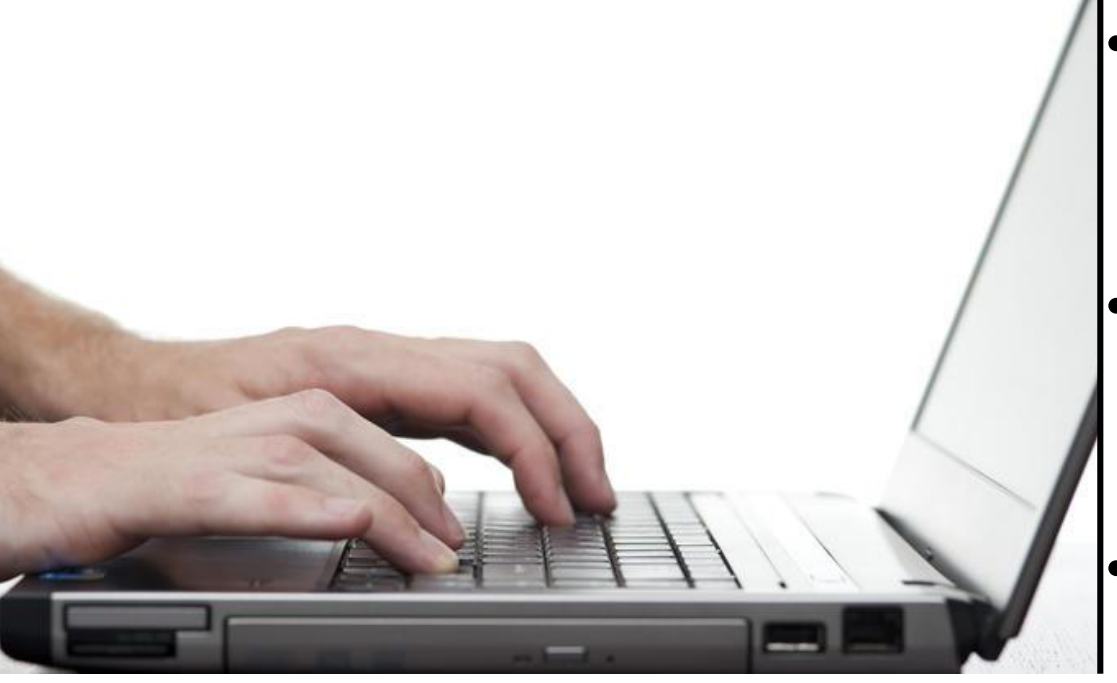

- Un primer apoyo para comenzar a manejar tus asignaturas en la nueva plataforma sin miedo.
- Las pautas básicas para acceder, desenvolverte y comunicarte en este nuevo entorno.
- Un primer contacto para acceder a tus tutorías.

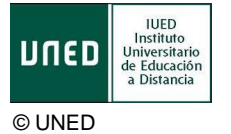

Esta foto de Autor desconocido está bajo licencia CC BY

### Al igual que aLF, esta nueva plataforma permite:

- Presentar un material didáctico, bien en forma de lecciones, • trabajos, ejercicios, cuestionarios.
- Proporciona recursos de información y comunicación, como ٠ pueden ser foros, chats, audio, vídeo, páginas Web.
- Diversas actividades para que los alumnos interactúen entre • sí o con el profesor.

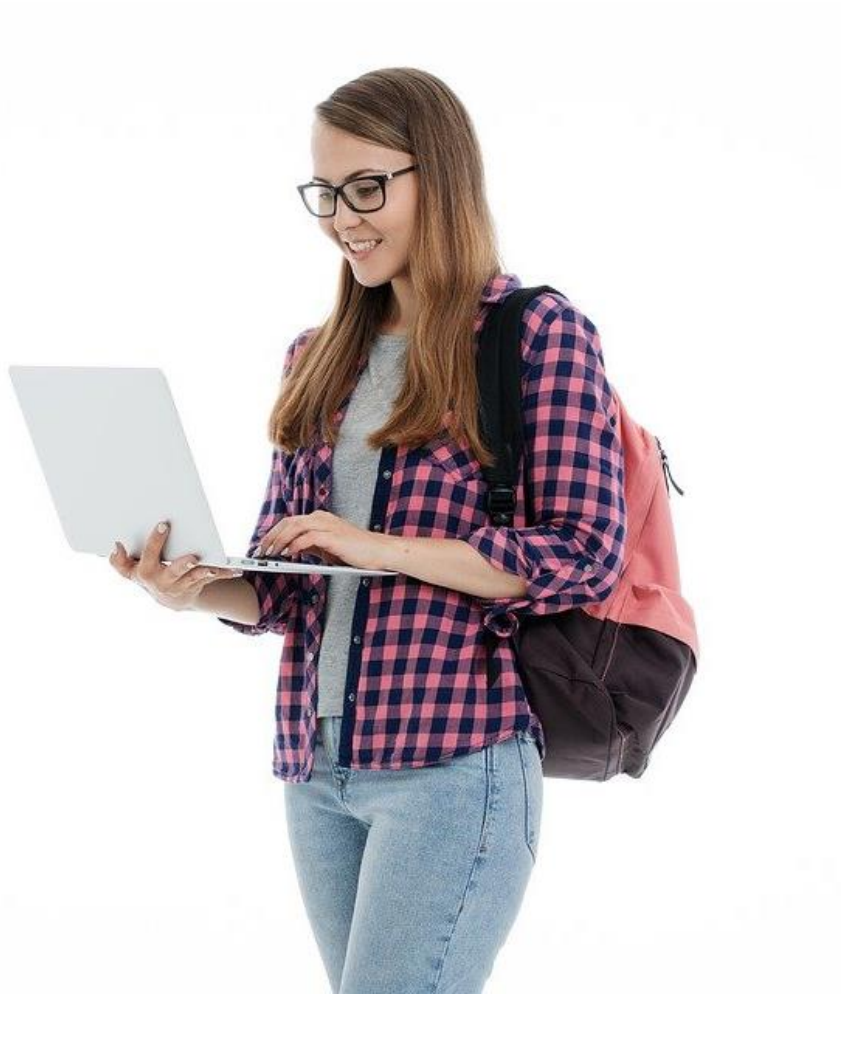

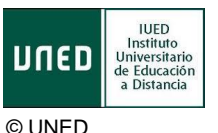

#### #SOMOS2030

# COMENZAMOS

Lo primero que has de saber

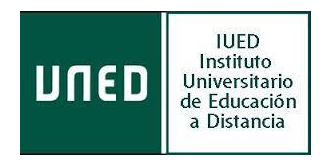

## Cómo accedo a la nueva plataforma

El acceso a la asignaturas en Open LMS se realiza desde el campus UNED, siempre después de la autenticación en el portal UNED (www.uned.es) con tu identificador y contraseña de estudiante:

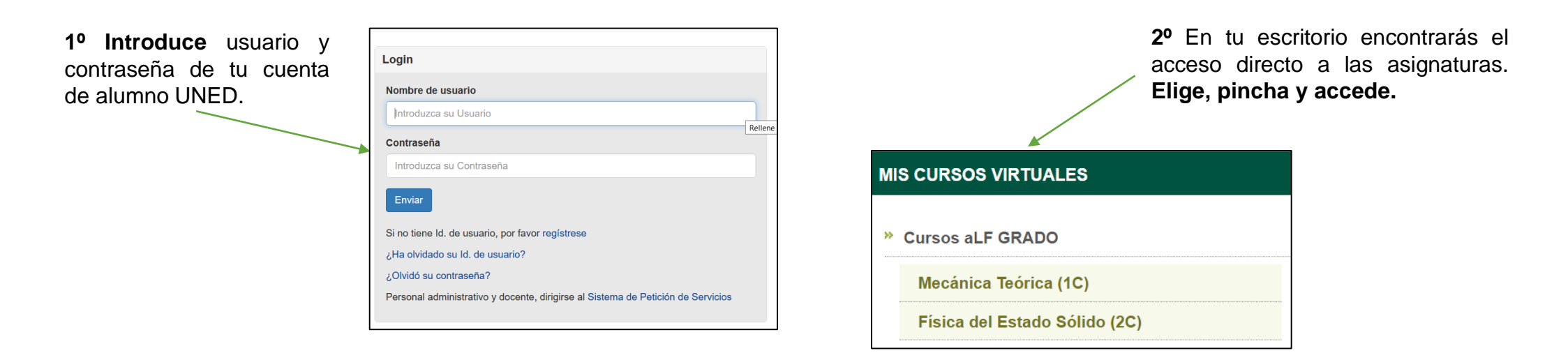

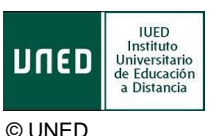

# Cómo está organizado un curso en la nueva plataforma Open LMS

Dentro de las asignaturas te vas a encontrar las herramientas virtuales, contenidos de tu asignatura... en tres columnas básicas y una cabecera.

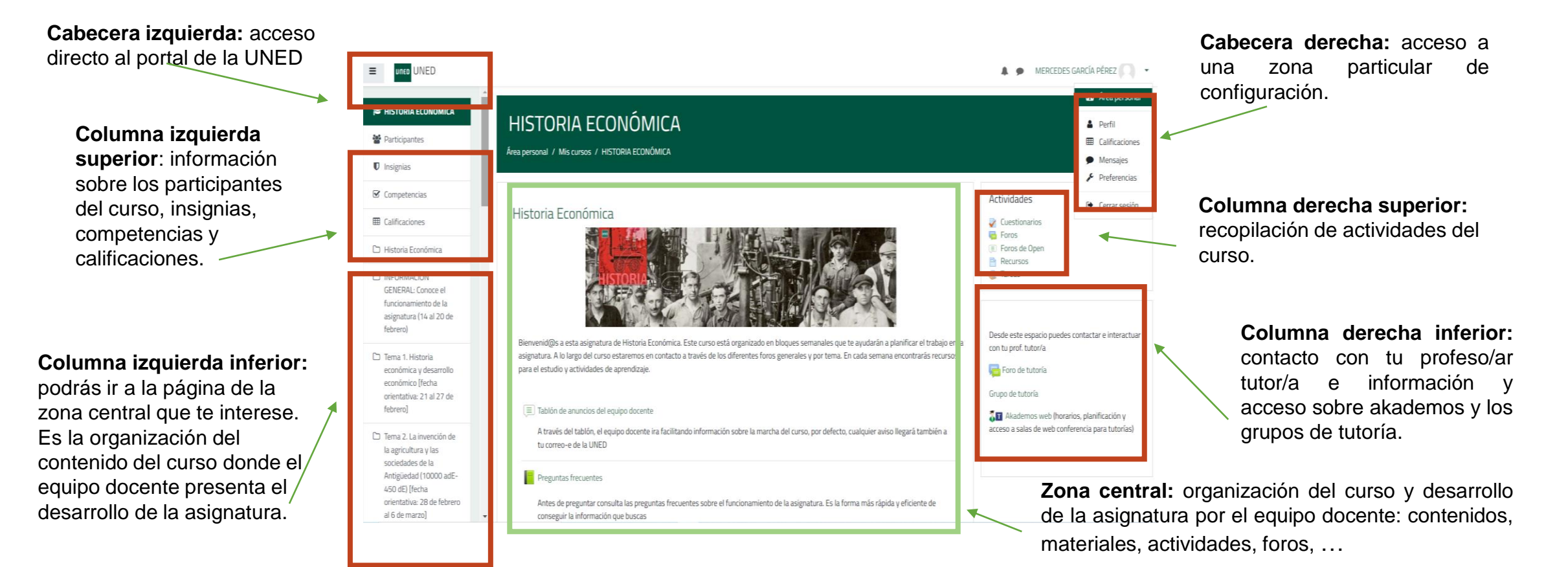

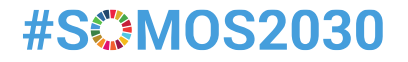

# COMUNICADOS

### Mantenemos siempre el contacto

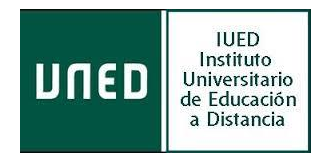

# Cómo me comunico con el equipo docente, profesores/as tutores/as y compañeros/as

Dentro de las asignaturas te podrás comunicar continuamente; las herramientas de comunicación básicas que encontraras son las siguientes:

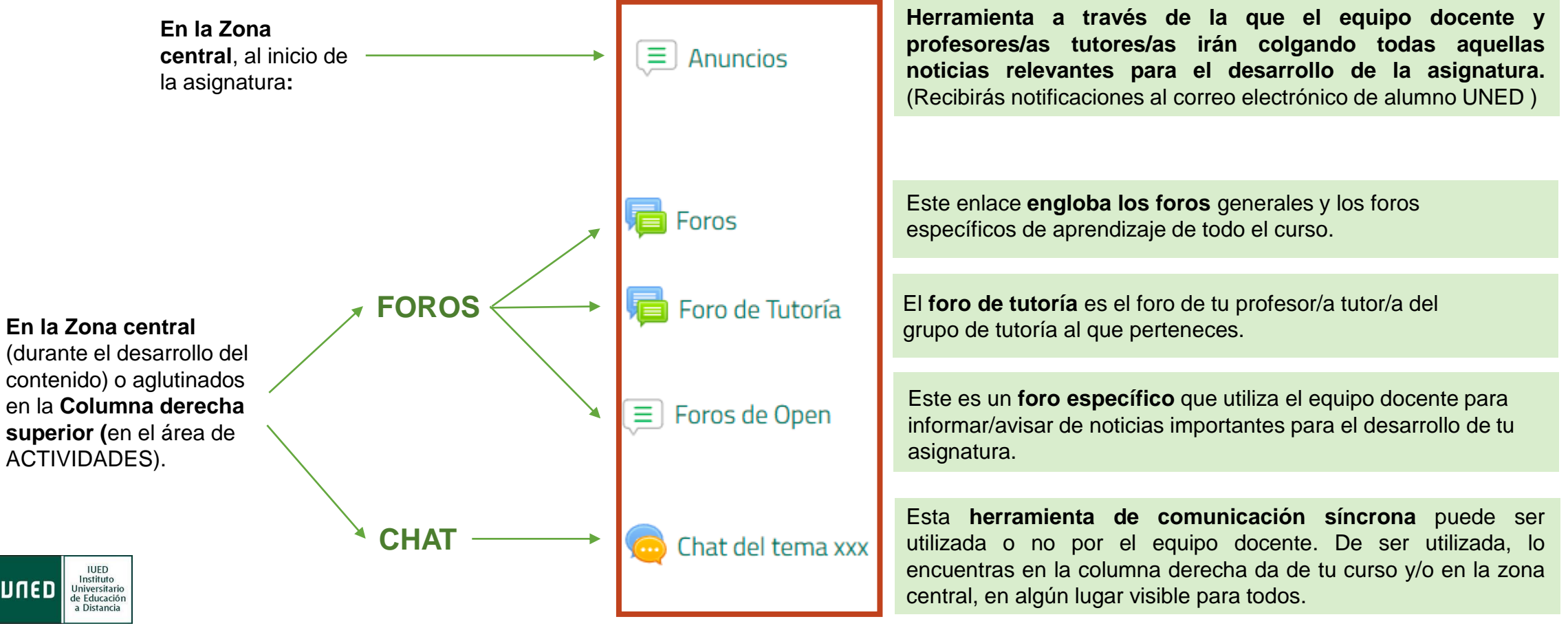

# Cómo mando un mensaje en los foros

Lo primero que debes saber es que esta herramienta se configura por el equipo docente, dando o no, la posibilidad de crear nuevos hilos y por tanto, permitiendo en ocasiones solo responder a un mensaje inicial.

1º ACCEDE al Foro deseado y si te muestra el botón "*Añadir un nuevo tema de debate*": púlsalo para mandar tu mensaje (abriendo un nuevo hilo), siguiendo las indicaciones, si así lo deseas.

2º En la Zona central se recopilan todos los hilos que hay abiertos y podrás consultar en sus columnas los datos más relevantes de dichos hilos.

3º Para ACCEDER a un HILO haz clic directamente en el nombre directament<u>e.</u> Una vez dentro tendrás la opción de responder.

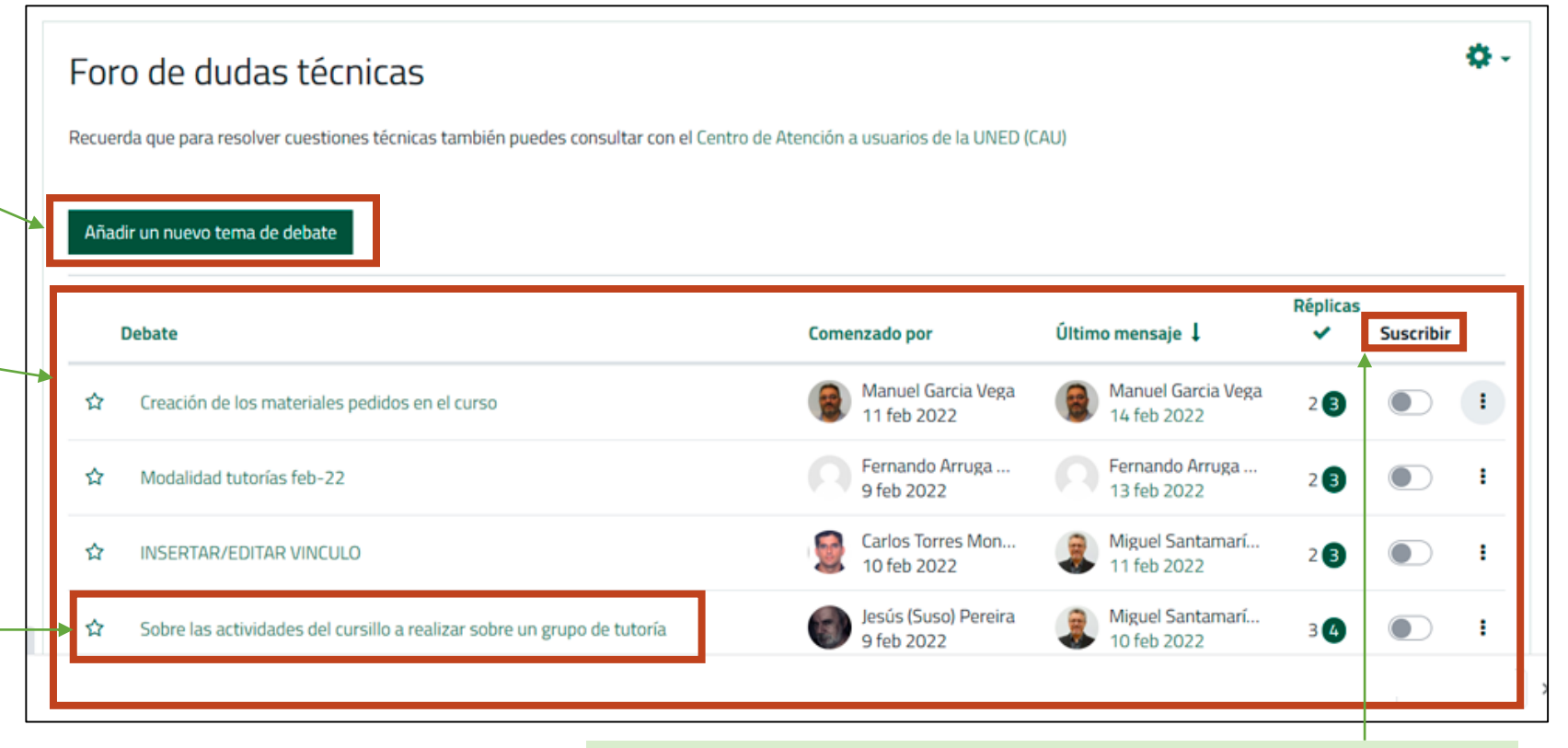

**IMPORTANTE**. En la columna "**Suscribir**" podrás activar para que te lleguen notificaciones a tu correo de ese hilo.

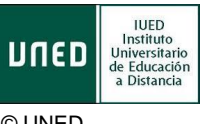

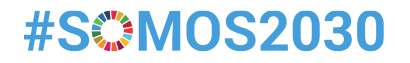

# TRABAJAMOS

### Recursos y actividades para tu aprendizaje

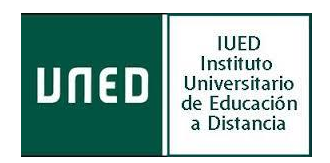

# Qué elementos para el aprendizaje encuentro en mi asignatura (I)

Dentro de tu asignatura podrás encontrar **RECURSOS y ACTIVIDADES**, para completar un aprendizaje con éxito tienes a tu disposición:

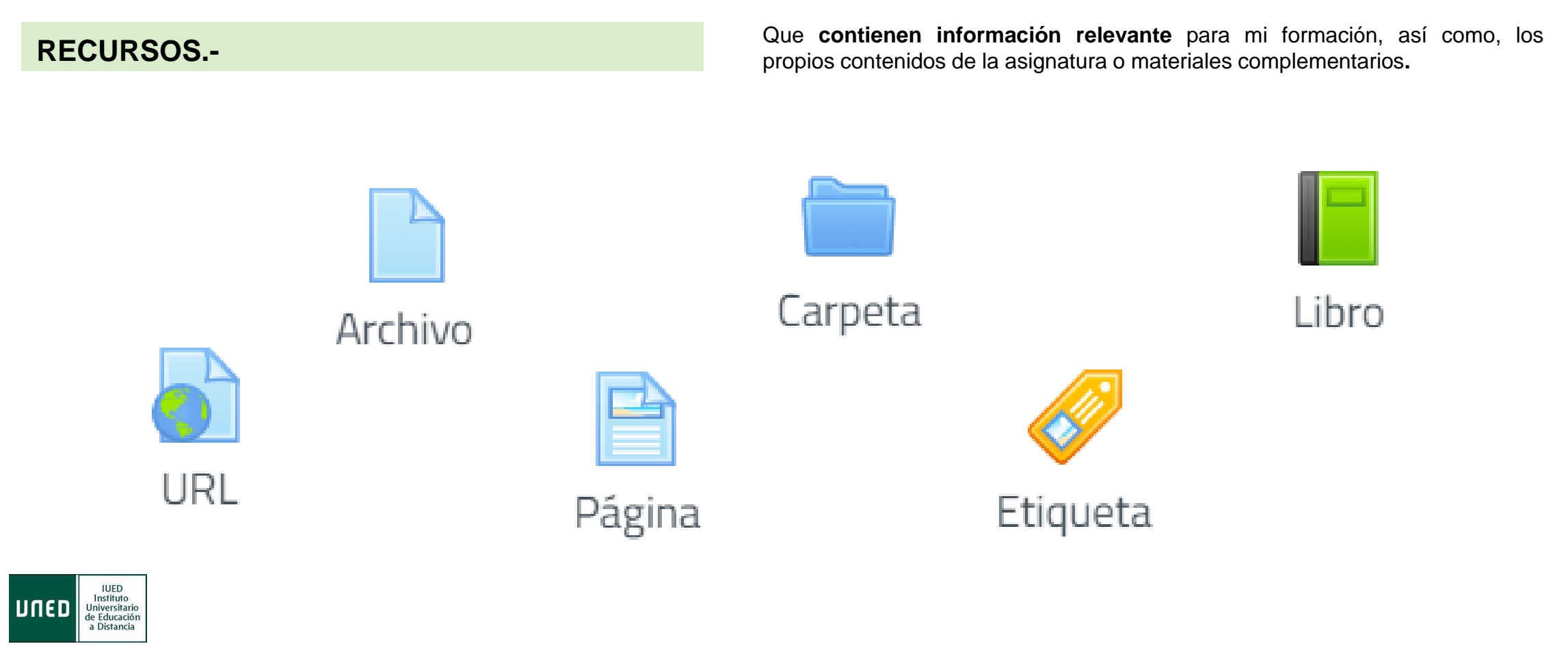

# Qué elementos para el aprendizaje encuentro en mi asignatura (II)

El equipo docente de las asignaturas mostrará a su elección el lugar más idóneo para visualizar y acceder a las pruebas puntuables, no puntuables, encuestas. Las identificas por los siguientes iconos:

#### **ACTIVIDADES.-**

Dentro de mi asignatura puedo encontrar las siguientes actividades, referidas a cuestionarios (pruebas puntuables o evaluables y no puntuables o autoevaluación), entrega de tareas o realización de encuestas (recogida de datos), todas relevantes para mi formación.

#### Cuestionario **CUESTIONARIOS**: Permite la realización de pruebas puntuables y no puntuables de diferente tipo: respuesta múltiple, verdadero/falso y respuestas cortas. Los tipo test se califican automáticamente. El equipo docente, si así lo elige, puede configurarlos para ser resueltos en un tiempo determinado y disponer de varios intentos para contestarlos.

Encuesta **ENCUESTAS**: Se proporcionan cuestionarios pensados para recoger datos. A elección de equipo docente no son puntuables.

Tarea TAREAS: Permite enviar trabajos, en cualquier formato de envío, a través de la plataforma para ser corregidos por el equipo docente. Éste puede configurarlas con fecha fin de entrega, incluir feedback de respuesta.

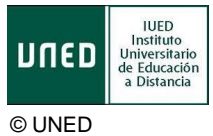

## Cómo puedo ver mis calificaciones

Para consultar todas tus calificaciones, dispones de un apartado específico para ello, sigue estos pasos:

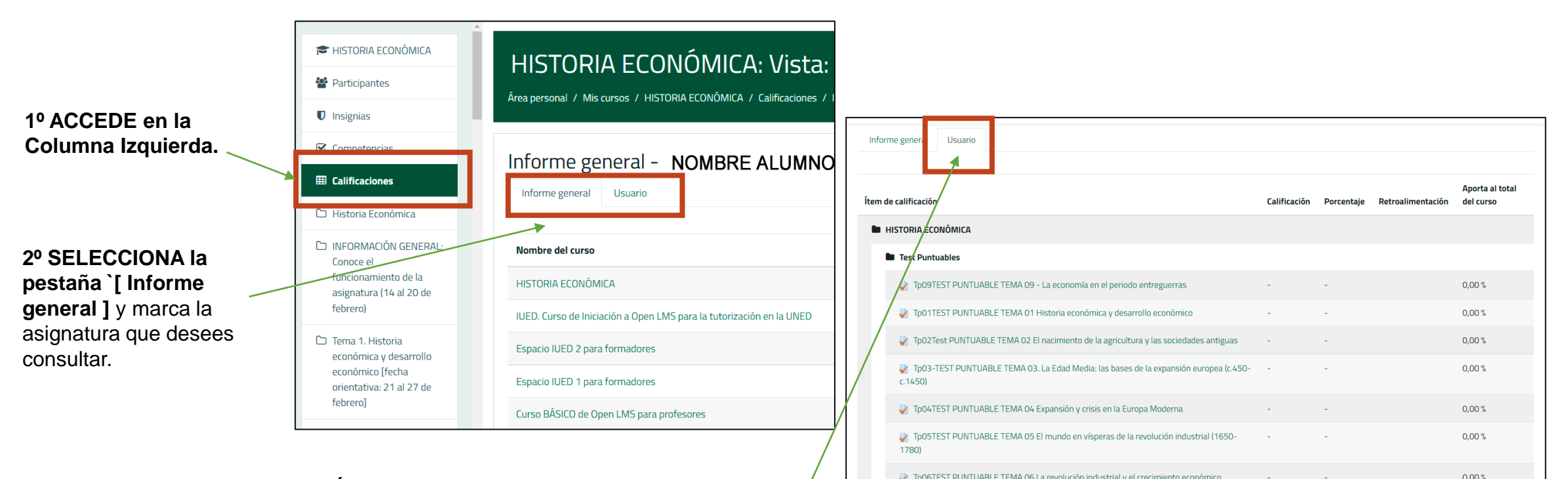

3º A CONTINUACIÓN, mostrará la pestaña [Usuario] donde tendrás acceso a todas las pruebas de dicha asignatura y podrás consultar lo que necesites seleccionando cada una de ellas.

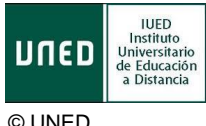

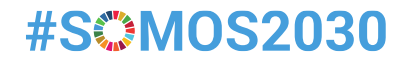

# **TRABAJAMOS JUNTOS**

Acceso a tus tutorías on-line

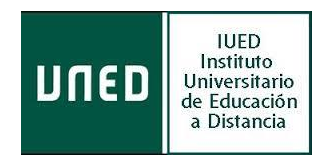

# Cómo puedo conocer la planificación de las tutorías

(Acceso a la sala de webconferencia cuando éstas, se hagan en línea)

#### 1º Para conocer las tutorías de mis asignaturas, tengo el enlace a Akademos Web desde la columna izquierda de mi asignatura o desde la zona central del curso, en un lugar visible, según el equipo docente tenga organizada la misma. De momento, una vez pinchado en ese enlace, hay que volver a autenticarse

#### **IMPORTANTE:** De momento, una vez pinchado en ese enlace, puede que tengas que volver a autenticarte.

2º Ya dentro de Akademos web, encuentro servicios y enlaces sobre mis tutorías, y uno de ellos "Tutorías en línea" es el que me permite acceder a las salas de webconferencia de las mismas, en caso de tenerlas.

T Akademos web (horarios, planificación v acceso a salas de web conferencia para tutorías)

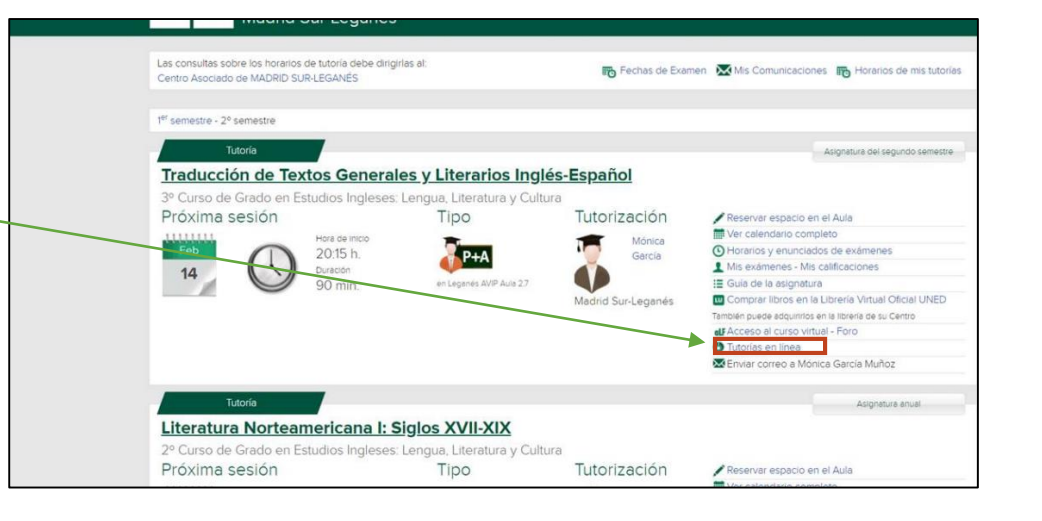

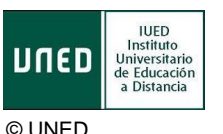

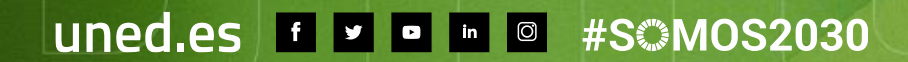

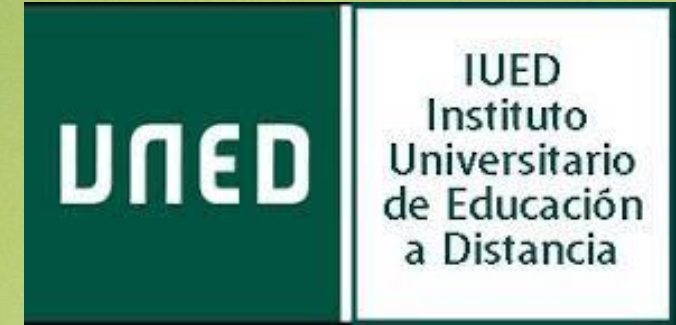